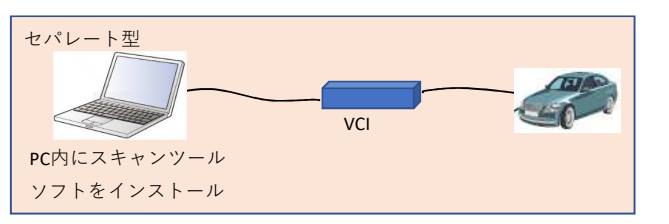

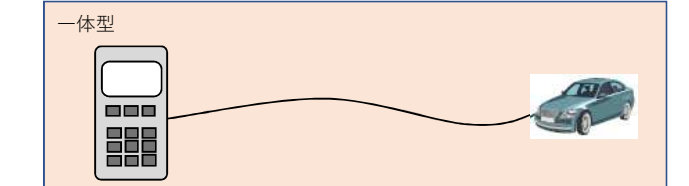

問い合わせ先 <u>メーカ名、部署名:メルセデス・ベンツ日本株式会社 技術部 J-OBDII 事務局</u> <u>連絡先電話番号、もしくはメールアドレス: jobd\_info@daimler.com</u>

| ※PCでなくても、タブレット等でも可   |
|----------------------|
| ※PCとVCI間は有線でなく無線も可   |
| ※VCIはケーブルを介さず車両へ直結も可 |
|                      |
|                      |

| 機種<br>No | メーカ           | スキャンツールタイプ           |                 |       |             |           |          | スキャンツール情報の確         | 備老                                                                 |
|----------|---------------|----------------------|-----------------|-------|-------------|-----------|----------|---------------------|--------------------------------------------------------------------|
|          |               | セパレート型               |                 |       |             | 一体型       |          | 認方法                 | ※販売終了の場合は販売終了時期を                                                   |
|          |               | スキャンツールソフト名称         | スキャンツールソフトバージョン | VCI名称 | VCIソフトバージョン | スキャンツール名称 | ソフトバージョン | ※左記情報の参照方法を<br>記載する | 記載                                                                 |
|          | Mercedes Benz | XENTRY Diagnosis Pad | 年4回バージョンアップ     | VCI   | 年4回バージョンアップ |           |          | デスクトップ右上に表示         | 通称:Kit3                                                            |
| 2        | Mercedes Benz | XENTRY Tab2          | 年4回バージョンアップ     | VCI   | 年4回バージョンアップ |           |          | 下記参照                | XENTRY Tab2はXENTRY Connect<br>とペアで使用(単体で診断は不可)<br>ペアで通称Kit2        |
|          | Mercedes Benz | XENTRY Connect       | 年4回バージョンアップ     | VCI   | 年4回バージョンアップ |           |          | 下記参照                | XENTRY ConnectはXENTRY Tab2<br>もしくはPCとペアで使用(単体で<br>の診断は不可)ペアで通称Kit2 |
|          |               |                      |                 |       |             |           |          |                     |                                                                    |
|          |               |                      |                 |       |             |           |          |                     |                                                                    |
|          |               |                      |                 |       |             |           |          |                     |                                                                    |

## スキャンツール情報確認方法詳細記載欄

XENTRY Tab2

デスクトップ右上に表示

もしくは、XENTRY Controlアプリを起動し、右上にあるi(インフォメーションボタン)をクリックし、バージョン情報などが表示される

XENTRY Connect

XENTRY Tab2とペアリング後、XENTRY Controlアプリを起動し、表示されているペアリング済みのConnectを選択クリック。Connectメニュー画面の右上にバージョン情報などが表示される